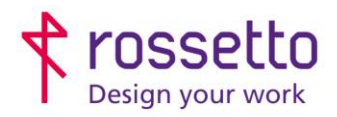

GBR Rossetto S.p.A. Via E. Fermi 7 35030 Rubano (PD) - Italia Tel. 049 87 38 666 Registro Imprese di Padova e C.F. n.00304720287 R.E.A. PD-251655 - P.IVA n.IT00304720287 Capitale Sociale € 1.400.000,00 i.v. gbrrossetto@legalmail.it - info@rossetto.work

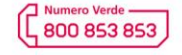

www.rossetto.work

| Guida per Clienti Nr. 11 - 2024                           | Emiss. 1 del 07/06/2024       |  |  |
|-----------------------------------------------------------|-------------------------------|--|--|
| XEROX – Altalink/Versalink ScanToMail – esempio con Gmail | Realizzata da: Angelo Maiello |  |  |

Oggetto: Impostare lo scan to mail, esempio di impostazione di invio con Gmail

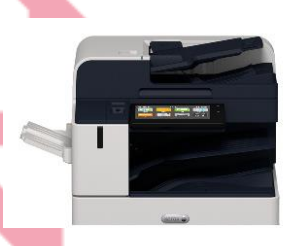

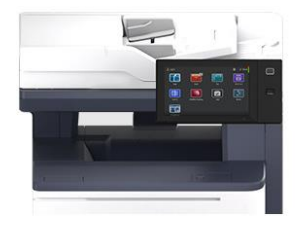

## PREMESSA:

Per inviare una scansione via mail (scan to mail) direttamente dalla macchina, bisogna avere un indirizzo mail da utilizzare per inviare la mail.

Tale indirizzo risulterà essere l'indirizzo del mittente della mail inviata dalla multifunzione e pertanto se qualcuno risponderà alla mail della scansione risponderà a quell'indirizzo.

## COSA SERVE:

Per impostare lo scan to mail nella multifunzione sono necessari i seguenti parametri, che si possono recuperare chiedendo al proprio gestore di posta:

| COSA S <mark>ER</mark> VE                                   | VALORI PER GMAIL        |
|-------------------------------------------------------------|-------------------------|
| Server SMTP                                                 | smtp.gmail.com          |
| Porta di comunicazione                                      | 465 o 587               |
| Sicurezza SSL                                               | SSL attivo              |
| Nome utente                                                 | Indirizzo mail di gmail |
| (generalmente l'indirizzo ma <mark>il d</mark> el mittente) |                         |
| Password                                                    | Password di gmail       |

Per Gmail si possono reperire tali informazioni su questa pagina: https://support.google.com/a/answer/176600?hl=it

Per far funzionare correttamente le scansioni è necessario che nella configurazione IP della multifunzione siano impostati i DNS, e la multifunzione possa accedere direttamente ad internet.

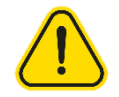

## ULTERIORI IMPOSTAZIONI VALIDE SOLO PER GMAIL:

Per motivi di sicurezza Gmail non darà più autorizzazione ad inviare email da account privi della verifica in due passaggi (precedentemente nota come 'app meno sicure')

Qui l'articolo nella guida di Gmail: https://support.google.com/accounts/answer/6010255?hl=it

Per abilitare l'invio di email da dispositivi che non possono autenticarsi con la verifica in due passaggi (come la stampante), bisogna creare una password specifica per app, quindi accedere

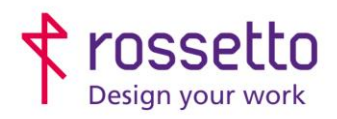

**GBR Rossetto S.p.A.** Via E. Fermi 7 35030 Rubano (PD) - Italia Tel. 049 87 38 666 Registro Imprese di Padova e C.F. n.00304720287 R.E.A. PD-251655 - P.IVA n.IT00304720287 Capitale Sociale € 1.400.000,00 i.v. gbrrossetto@legalmail.it - info@rossetto.work

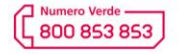

www.rossetto.work

| Guida per Clienti Nr. 11 - 2024                           | Emiss. 1 del 07/06/2024       |
|-----------------------------------------------------------|-------------------------------|
| XEROX – Altalink/Versalink ScanToMail – esempio con Gmail | Realizzata da: Angelo Maiello |

all'account Google e andare in '<u>sicurezza'</u>, accedere alla sezione 'verifica in due passaggi' (verificare che sia attiva e nel caso attivarla).

A questo punto posizionarsi sulla barra di ricerca in alto e cercare 'PASSWORD PER LE APP', accedere al link visualizzato, quindi dare un nome all'app (esempio SCANSIONI MFP) e creare la password.

Questa sarà la password da associare al proprio account gmail per configurare la stampante.

Segui la guida completa per attivare le autorizzazioni con GMAIL dalla guida specifica cliccando su Questo link

- 1. Accedere alla pagina web della stampante, inserendo il suo indirizzo ip nel browser
- Scegliere il menu PROPRIETA' tra le voci in alto, la stampante chiederà le credenziali di accesso: id utente = admin

parola di accesso = 9<mark>87</mark>65

3. Dal menu di sinistra selezionare la voce APP – EMAIL – IMPOSTAZIONI

| Home page Lavori S                                                                                            | Starr | npa Scansione             | Rubrica indiriz      | zi Proprietà       | Assistenza       |              |                                         |                                                         |          | Accedi                           |
|----------------------------------------------------------------------------------------------------|-------|---------------------------|----------------------|--------------------|------------------|--------------|-----------------------------------------|---------------------------------------------------------|----------|----------------------------------|
| Trova                                                                                                    | 0     | Configurazione e-ma       | il                   |                    |                  |              |                                         |                                                         |          | Applica impostazioni di fabbrica |
| Dashboard della sicurezza                                                                                     |       | Impostazioni obbligatorie | Generale             | Rubriche indirizzi | Default          | Compressione | Sicurezza                               |                                                         |          |                                  |
| Coordinatore di sistemi<br>Apprendimento adattivo<br>Descrizione generale della configurazione<br>Descrizione |       | 🛆 Impostazioni di conf    | igurazione richieste |                    |                  |              |                                         |                                                         |          |                                  |
| Rapporto di configurazione                                                                                    |       | Impostazione              |                      | Sta                | ato              |              |                                         |                                                         | Azione   |                                  |
| > Connettività                                                                                                |       | SMTP                      |                      | ×                  | richiesto; Non c | onfigurato   |                                         |                                                         | Modifica |                                  |
| > Accedi/ Autorizzazioni/ Gestione conto                                                                      |       | Dal campo                 |                      | ×                  | richiesto: Non c | onfigurato   |                                         |                                                         | Modifica |                                  |
| <sup>∼</sup> App<br>Ablitazione<br>Ordine<br>App lavori<br>> App personalizzate                               |       |                           |                      |                    |                  |              |                                         |                                                         |          |                                  |
| > stampa<br>> Copia<br>> Servizi di scansione<br>~ E-mail<br>Impostazione<br>> Fax server                     |       |                           |                      |                    |                  |              | G                                       | ?)<br>uida                                              |          |                                  |
| <ul> <li>Scansione su</li> <li>Scansione flusso di lavoro</li> <li>Scansione su mailbox</li> </ul>            |       |                           |                      |                    |                  | ©201         | 17-2023 Xerox Corpo<br>Xerox® e AltaLir | ration. Tutti i diritti riservati.<br>k® sono marchi di | <br>     |                                  |
|                                                                                                    |       |                           |                      |                    |                  |              |                                         |                                                         |          |                                  |

4. In corrispondenza dell'impostazione SMTP selezionare MODIFICA

Si aprirà una nuova finestra con alcuni tab in alto, che corrispondono alle varie voci di configurazione:

a. Informazioni necessarie

Inserire i dati del server SMTP (specificando il nome o l'indirizzo ip) →confermare con APPLICA

| SMTP (INVIO e-mail)                                                          |                                     |  |
|------------------------------------------------------------------------------|-------------------------------------|--|
| Informazioni necessarie Autenticazione SMTP Crittografia connessione Gestion | dimensioni file Test configurazione |  |
|                                                                              |                                     |  |
| // Impostazioni obbligatorie Configurato                                     |                                     |  |
|                                                                              |                                     |  |
| Informazioni necessarie                                                      |                                     |  |
| Server                                                                       |                                     |  |
| <ul> <li>Utilizza DNS (per identificare il server SMTP)</li> </ul>           |                                     |  |
| <ul> <li>Specifica il server SMTP manualmente</li> </ul>                     |                                     |  |
| Indirizzo IPv4                                                               | Nome host: Porta                    |  |
| Indirizzo IPv6                                                               | smtp.gmail.com : 587                |  |
| Nome host                                                                    |                                     |  |
|                                                                              |                                     |  |

**b.** Autenticazione SMTP:

selezionare DISPOSITIVO quindi inserire la mail e la password dell'utente che sarà mittente

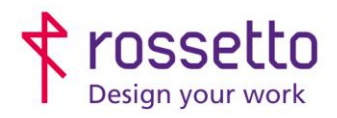

**GBR Rossetto S.p.A.** Via E. Fermi 7 35030 Rubano (PD) - Italia Tel. 049 87 38 666

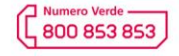

www.rossetto.work

|    | Guida pe | er Clienti Nr. 11 - 2024                                                  |                                                             |                                                                                    | Emiss. 1 del 07/06/2024              |      |  |  |  |
|----|----------|---------------------------------------------------------------------------|-------------------------------------------------------------|------------------------------------------------------------------------------------|--------------------------------------|------|--|--|--|
|    | XEROX    | <ul> <li>Altalink/Versalink Sca</li> </ul>                                | anToMail – esempio con G                                    | Smail                                                                              | Realizzata da: Angelo Maiello        |      |  |  |  |
|    |          | delle email → confermare con APPLICA                                      |                                                             |                                                                                    |                                      |      |  |  |  |
|    |          | CMTD (invia a mail)                                                       |                                                             |                                                                                    |                                      |      |  |  |  |
|    |          | SMTP (INVIO e-mail) Informazioni necessarie Autenticazione SMTP           | Crittografia connessione Gestione dimensioni file Test conf | igurazione                                                                         |                                      |      |  |  |  |
|    |          | Lavori utente                                                             | ali avviati dall'utante                                     | Nome Ionin                                                                         |                                      |      |  |  |  |
|    |          | No     Dispositivo                                                        | an avviati dan uterte                                       | mittente@gmail.com                                                                 | ]                                    |      |  |  |  |
|    |          | Utente collegato     Richiesta sul pannello comandi dei disp              | psitivo                                                     | Parola di accesso                                                                  |                                      |      |  |  |  |
|    |          |                                                                           |                                                             | Conferma parola di accesso                                                         |                                      |      |  |  |  |
|    |          |                                                                           |                                                             | Selezionare per salvare la nuo                                                     | ova parola di accesso                |      |  |  |  |
|    |          |                                                                           |                                                             |                                                                                    |                                      |      |  |  |  |
|    | C.       | Crittografia conness                                                      | ione:                                                       |                                                                                    |                                      |      |  |  |  |
|    |          | selezionare il tipo di                                                    | crittografia del server (                                   | per Gmail = STAF                                                                   | RT TLS) $\rightarrow$ confermare con |      |  |  |  |
|    |          | APPLICA                                                                   |                                                             |                                                                                    |                                      |      |  |  |  |
|    | d.       | Gestione dimension                                                        | i file                                                      |                                                                                    |                                      |      |  |  |  |
|    |          | non necessaria nes                                                        | suna modifica                                               |                                                                                    |                                      |      |  |  |  |
| 5. | Tornare  | e alle impostazioni pr                                                    | incipali e in corrisponde                                   | enza dell'impostaz                                                                 | zione DAL CAMPO selezionare          |      |  |  |  |
|    | MODIF    | ICA                                                                       |                                                             |                                                                                    |                                      |      |  |  |  |
|    | a.       | Inserire nel campo '                                                      | Indirizzo mittente prede                                    | finito' l'email dell'u                                                             | utente che sarà mittente delle       |      |  |  |  |
|    |          | email.                                                                    |                                                             |                                                                                    |                                      |      |  |  |  |
|    | b.       | Lasciare inalterate le altre selezioni $\rightarrow$ confermare con SALVA |                                                             |                                                                                    |                                      |      |  |  |  |
|    |          |                                                                           |                                                             |                                                                                    |                                      |      |  |  |  |
|    | Dal c    | ampo                                                                      |                                                             |                                                                                    |                                      |      |  |  |  |
|    | Indi     | rizzo mittente predefinito                                                |                                                             | mittente@gmail.com                                                                 |                                      |      |  |  |  |
|    | Usa      | sempre indirizzo mittente predefinito                                     | ndo                                                         | <ul> <li>SI</li> <li>No</li> <li>Ricerca nella rubrica (LDAP) riuscita</li> </ul>  |                                      |      |  |  |  |
|    | Con      | senti agni utenti conegati di modificare il campo Da qua                  |                                                             | Ricerca nella rubrica (LDAP) fallita     Ricerca nella rubrica (LDAP) non eseguita | a                                    |      |  |  |  |
|    | Mod      | difica campo Da quando l'autenticazione non è richiesta                   |                                                             | <ul> <li>Si</li> <li>No</li> </ul>                                                 |                                      |      |  |  |  |
|    | Usa      | nome mittente                                                             |                                                             | Aggiungi nome mittente all'indirizzo e-ma                                          | ail                                  |      |  |  |  |
|    |          |                                                                           |                                                             |                                                                                    | Annulla S                            | alva |  |  |  |
|    |          |                                                                           |                                                             |                                                                                    |                                      |      |  |  |  |
|    |          |                                                                           |                                                             |                                                                                    |                                      |      |  |  |  |
|    |          |                                                                           |                                                             |                                                                                    |                                      |      |  |  |  |
|    |          |                                                                           |                                                             |                                                                                    |                                      |      |  |  |  |
|    |          |                                                                           |                                                             |                                                                                    |                                      |      |  |  |  |
|    |          |                                                                           |                                                             |                                                                                    |                                      |      |  |  |  |
|    |          |                                                                           |                                                             |                                                                                    |                                      |      |  |  |  |
|    |          |                                                                           |                                                             |                                                                                    |                                      |      |  |  |  |
|    |          |                                                                           |                                                             |                                                                                    |                                      |      |  |  |  |
|    |          |                                                                           |                                                             |                                                                                    |                                      |      |  |  |  |
|    |          |                                                                           |                                                             |                                                                                    |                                      |      |  |  |  |
|    |          |                                                                           |                                                             |                                                                                    |                                      |      |  |  |  |
|    |          |                                                                           |                                                             |                                                                                    |                                      |      |  |  |  |
|    |          |                                                                           |                                                             |                                                                                    |                                      |      |  |  |  |
|    |          |                                                                           |                                                             |                                                                                    |                                      |      |  |  |  |
|    |          |                                                                           |                                                             |                                                                                    |                                      |      |  |  |  |